其它功能 **高镜博** 2006-07-05 发表

同規博 2000-07-

**关键字:** 安装;NEOSTOR软件 **内容摘要:** 

按步骤说明NEOSTOR软件的安装和连接

## 安装步骤

1. 在客户端计算机上打开Web浏览器,在地址栏中输入: IX1000设备的IP 地址 (建议使用管理网 口IP,例如: <u>192.168.0.1</u>)

(注意:如果客户端是windows XP系统,要先将IE中的工具下面弹出窗口阻止程序关闭。若客户端计算机使用Windows 2003操作系统,且第一次访问IX1000时,由于"http://IX1000设备管理网口的IP地址"为非信任站点,所以要将其添加为信任站点)

2. 系统页面中将显示一行字

Click here to download and install JRE 5.0 for Windows and the application

点击页面中的链接"here",弹出J2SE Runtime Environment (JRE)的安装对话框,单击<安装>按钮,进行安装操作。

- 3. 安装完成后,在Web浏览器地址栏中再次输入IX1000设备管理网口的IP地址(如192.168.0.1)
- ,系统自动将需要的NeoStor控制台程序下载到客户端计算机上并运行(此过程只出现在第一次登陆中)
- 。然后系统将自动启动NeoStor控制台程序。
- 4. 在第一次启动后,每次连接时,只需在IE地址中输入IX1000设备管理网口的IP地址即可。